## UIHC Office 365 Mailing List Management

If you manage a mailing/distribution list in Outlook, you will need to make changes to the list through the Access Management website after migrating to Office 365. The steps below describe how to do this.

## How to Add an Employee to a Mailing List in Office 365

- 1. To add an employee to a mailing list you manage, first navigate to: <u>https://iam.uiowa.edu/access</u>. It is recommended to bookmark this site.
- 2. Log in with your HawkID username and password, then authenticate with DUO.
- 3. This page below will be presented. Under Services on the left, click the drop-down arrow next to **Health Care Mailing Lists**. Mailing lists you manage will be shown here.

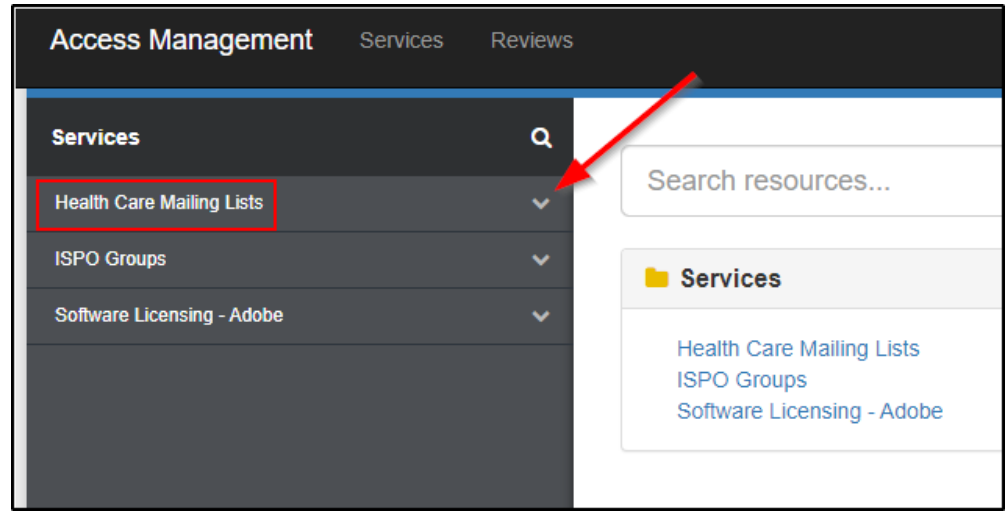

4. Under Resources, click the name of the mailing list you want to modify.

| Access Management Services Re                                                    | views                          |                                                              | <mark>≜</mark> r;j ~ |  |  |  |  |
|----------------------------------------------------------------------------------|--------------------------------|--------------------------------------------------------------|----------------------|--|--|--|--|
| Services     Q       Health Care Mailing Lists     -   Health Care Mailing Lists |                                |                                                              |                      |  |  |  |  |
| HCIS TSI Alerts BCA                                                              | Health Care Mailing Lists      | Health Care Mailing Lists                                    |                      |  |  |  |  |
| HCIS TSI CH Installers                                                           |                                | Description Centralized maining lists for Health Care        |                      |  |  |  |  |
| HCIS TSI Client Systems                                                          | e Resources                    |                                                              |                      |  |  |  |  |
| HCIS TSI Clinical Support                                                        |                                | Search for resources                                         |                      |  |  |  |  |
| HCIS TSI Customer Facilitators                                                   | Name                           | lame Description                                             |                      |  |  |  |  |
| HCIS TSI Customer Feedback                                                       | HCIS TSI Alerts BCA            | HCIS TSI Alerts BCA                                          |                      |  |  |  |  |
| HCIS TSI Dell Tech Direct                                                        | HCIS TSI AV Support            | HCIS TSI AV Support                                          |                      |  |  |  |  |
| HCIS TSI Departmental IT Contacts                                                | HCIS TSI CH Installers         | HCIS TSI CH Installers                                       |                      |  |  |  |  |
| HCIS TSI Departure Report                                                        | HCIS TSI Client Systems        | HCIS TSI Client Systems                                      |                      |  |  |  |  |
| HCIS TSI Deployment                                                              | HCIS TSI Clinical Support      | HCIS TSI Clinical Support                                    |                      |  |  |  |  |
| HCIS TSI Desktop Specialties                                                     | HCIS TSI Customer Facilitators | HCIS TSI Customer Facilitators<br>HCIS TSI Customer Feedback |                      |  |  |  |  |
| HCIS TSI E134 Staff                                                              | HCIS TSI Dell Tech Direct      | HCIS TSI Dell Tech Direct                                    |                      |  |  |  |  |

This will show all members of the mailing list you selected

5. To add a new member, click the blue **+Add** button at the top which will present a search screen. Search for the person you want to add by their **Last Name**.

| • | 3 Members |              |                       |                    |      |                       |   |
|---|-----------|--------------|-----------------------|--------------------|------|-----------------------|---|
|   | + Add     | ▼            |                       | Search for members | 5    |                       | ٩ |
|   |           | Name         | Display Name          | Тур                | e    | Description           |   |
|   |           | therriault   | Therriault, Bradley T | Haw                | vkID | Therriault, Bradley T |   |
|   |           | carzu        | Arzu, Carlos          | Haw                | vkID | Arzu, Carlos          |   |
|   |           | cmack2       | Mack, Christopher J   | Haw                | vkID | Mack, Christopher J   |   |
|   |           | downingj     | Downing, John C       | Haw                | vkID | Downing, John C       |   |
|   |           | gerasimovicj | Gerasimovic, Jadvyga  | Haw                | vkID | Gerasimovic, Jadvyga  |   |
|   |           | heglandb     | Hegland, Brian R      | Haw                | vkID | Hegland, Brian R      |   |
|   |           | ivelopez     | Lopez, Ivette         | Haw                | vkID | Lopez, Ivette         |   |

Choose their **HawkID** (*not HealthCareID*) then click the **Accept** button.

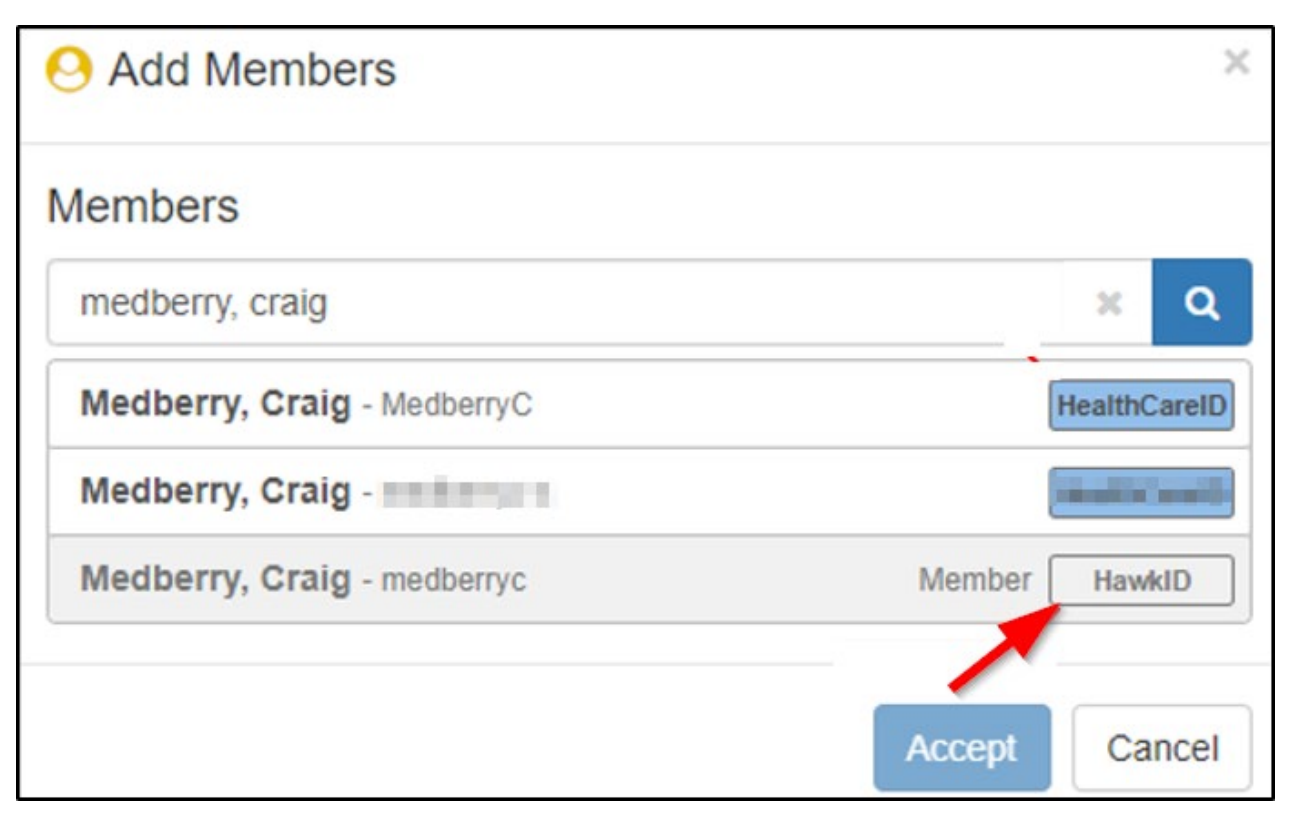

After clicking **Accept**, the mailing list will be updated.

## How to Remove an Employee from a Mailing List in Office 365

- 1. To remove someone from an existing mailing list you manage, follow steps 1 4 above to find the mailing list you want to modify.
- 2. Click the box in front of name who you want to remove, then click the Remove button

| HCIS TSI Onsite Support<br>Health Care Mailing Lists > HCIS TSI Onsite Support |                       |  |        |                       |   |  |  |  |
|--------------------------------------------------------------------------------|-----------------------|--|--------|-----------------------|---|--|--|--|
| Description HCIS TSI Onsite                                                    | e Support             |  |        |                       |   |  |  |  |
| O Members                                                                      |                       |  |        |                       |   |  |  |  |
| +Add 👻 🖹 Remove                                                                | +Add → 🖻 Remove       |  | embers |                       | ٩ |  |  |  |
| Name                                                                           | Display Name          |  | Туре   | Description           |   |  |  |  |
| btherriault                                                                    | Therriault, Bradley T |  | HawkID | Therriault, Bradley T |   |  |  |  |
| carzu                                                                          | Arzu, Carlos          |  | HawkID | Arzu, Carlos          |   |  |  |  |
| cmack2                                                                         | Mack, Christopher J   |  | HawkID | Mack, Christopher J   |   |  |  |  |

3. This will pop up a confirmation asking you to confirm removing that account from the list, click Accept

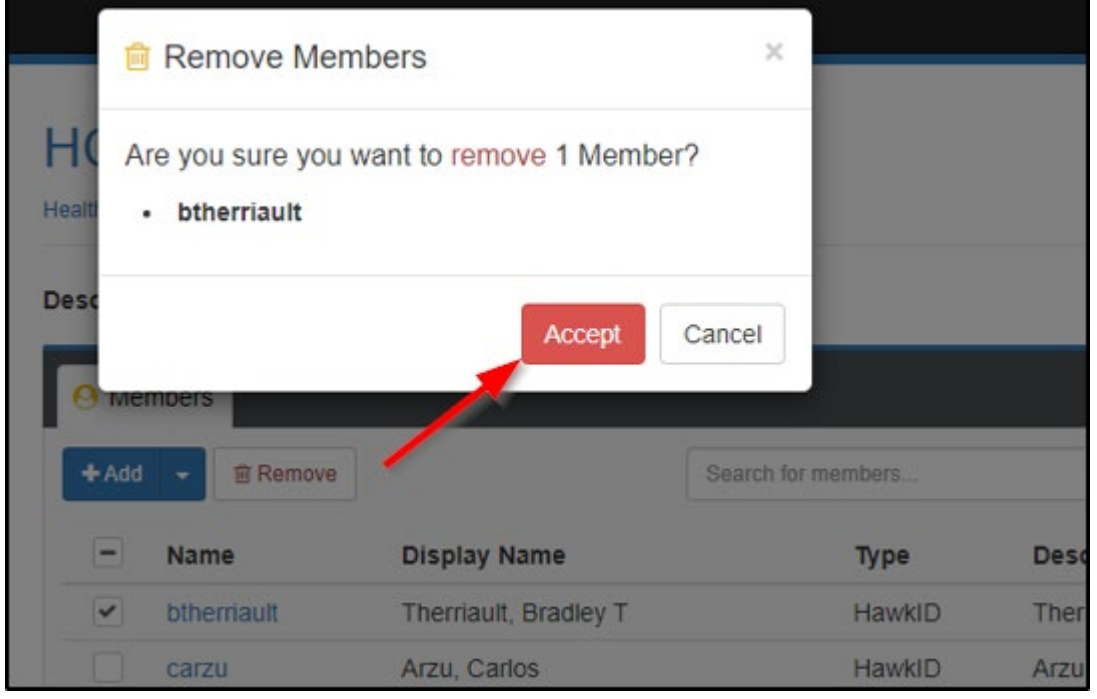

This will remove the individual from the mailing list.